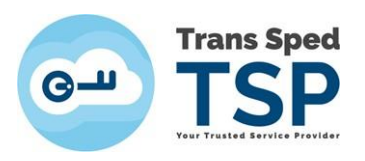

## INSTRUCȚIUNI PENTRU OBȚINEREA CERTIFICATULUI ÎN FORMAT .cer SAU .der

Pentru a obține certificatul calificat cu extensia .cer sau .der trebuie să parcurgeți următorii pași:

1. Accesați link-ul <u>https://www.transsped.ro/applications/search\_qc/search\_qc.aspx</u>, iar în fereastra care se deschide introduceți adresa de email sau numele, alegeți starea certificatului și tastați codul CAPTCHA solicitat, apoi click pe **Caută**.

|            | 6-11               | Trans Sp         | P                       |         |  |
|------------|--------------------|------------------|-------------------------|---------|--|
|            | Cautare Certificat |                  |                         |         |  |
| Text       |                    |                  |                         |         |  |
| Cauta dupa | €-mail             |                  | O Nume (DN)             |         |  |
| Stare CC   | <b>v</b> alid      | Revocat          | ⊖ Expirat               | ⊖ Toate |  |
| САРТСНА    | Introduceti i      | n casuta codul o | lin imaginea alaturata! |         |  |
|            |                    |                  | 92                      | 45      |  |
|            |                    |                  |                         | Cauta   |  |

2. Pentru a descărca un certificat click pe iconiță sau pe datele de identificare ale acestuia Descarca: PEM, DER, PKCS7

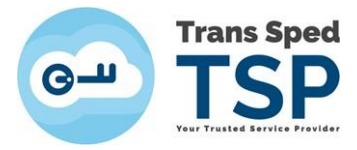

|                                                                     | Cautare                            | Certifica                      | t                     |                   |
|---------------------------------------------------------------------|------------------------------------|--------------------------------|-----------------------|-------------------|
| Text                                                                | adresa.e-ma                        | ail@provider.c                 | moc                   |                   |
| Cauta dupa                                                          | E-mail                             |                                | Nume (D               | N)                |
| Stare CC                                                            | () Valid                           | C Revocat                      | C Expirat             | I Toate           |
| CAPTCHA                                                             | Introduceti i                      | n casuta codul o               | din imaginea a        | laturatal         |
|                                                                     | _                                  | -                              | 0.0                   | 00                |
|                                                                     | -                                  | -                              | 20                    | 00                |
|                                                                     |                                    |                                |                       | Cauta             |
|                                                                     |                                    |                                |                       |                   |
|                                                                     | Rezult                             | ate cautare                    |                       |                   |
| Legenda                                                             |                                    |                                |                       |                   |
| ecertificat vali                                                    | d 🔀=certifical                     | t revocat 🏾                    | =certificat e         | xpirat            |
| Observatii:                                                         |                                    |                                |                       |                   |
| 1. Pentru a descarca<br>acestula.                                   | un certificat dati clic            | k pe iconita sau               | pe datele de          | identificare al   |
| <ol> <li>In lista de rezultate<br/>criterile de cautare.</li> </ol> | sunt afisate doar ce               | le mai recente 2               | 0 de certificate      | ce indeplines     |
| Prenume M                                                           | lume, adresa.e-                    | mail@provide                   | r.com,                | Data emiter       |
| 2019.02.26<br>39740840                                              | 16:06:20, Data<br>53293868; Descar | expirare: 20<br>rca: PEM, DER, | 020.02.26 16<br>PKCS7 | 5:06:20, <b>S</b> |
| Prenume M                                                           | lume, adresa.e-i                   | mail@provide                   | r.com,                | Data emiter       |

- 3. Pentru a salva certificatul în calculator, alegeți extensia dorită:
  - > **PEM** este .cer (necesar, de exemplu, pentru operațiuni vamale);
  - > **DER** este .der (necesar, de exemplu, pentru **Trezorerie**):

|                                                                               | Desc                       | arc            | a: PE  | M, D                             | ER, PK                                                            | CS7              |                |       |
|-------------------------------------------------------------------------------|----------------------------|----------------|--------|----------------------------------|-------------------------------------------------------------------|------------------|----------------|-------|
| 4. Click dreapta                                                              | → Save as                  |                | Fisie  | Click dreapta> Save as           | Fişierul<br>.der                                                  |                  |                |       |
| Save As                                                                       |                            |                | ×      | Save As                          |                                                                   |                  |                |       |
| 🔶 🛧 🖕 > This PC > Desktop                                                     | ~ U                        | Search Desktop | p p    | ← → × ↑                          | This PC > Desktop                                                 | ~ 0              | Search Desktop | ,     |
| Organise • New folder                                                         |                            |                | ji • 👩 | Organise • New fo                | older                                                             |                  |                | E • ( |
| This PC Name                                                                  | Date modified              | Туре           | Size   | S This PC                        | ^ Name                                                            | Date modified    | Туре           | Size  |
| 🔓 3D Objects 🍡 🦻 This PC - Shortcu                                            | t 20/11/2018 09:19         | Shortcut       | 1 KB   | 🔓 3D Objects                     | ntis PC - Shortcut                                                | 20/11/2018 09:19 | Shortcut       | 1 KE  |
| Desktop                                                                       |                            |                |        | Desktop                          |                                                                   |                  |                |       |
| Documents                                                                     |                            |                |        | Documents                        |                                                                   |                  |                |       |
| Downloads                                                                     |                            |                |        | Downloads                        |                                                                   |                  |                |       |
| Music                                                                         |                            |                |        | Music                            |                                                                   |                  |                |       |
| Videos                                                                        |                            |                |        | Videos                           |                                                                   |                  |                |       |
| S Local Disk (C)                                                              |                            |                |        | Si Local Disk (C)                |                                                                   |                  |                |       |
| Local Disk (D:)                                                               |                            |                |        | Local Disk (D:)                  |                                                                   |                  |                |       |
| ~ <                                                                           |                            |                | >      |                                  | ~ <                                                               |                  |                |       |
|                                                                               |                            |                |        |                                  |                                                                   |                  |                |       |
| File name: Mihaela_Bunea-Savu_2019                                            | 02-26_39740B405329386B.cer |                | ~      | File name: P                     | Prenumele_Numele_2019-02-26_397408                                | 405329386B.der   |                |       |
| File name: Mihaela_Bunea-Savu_2019 Save as type: Security Certificate (*.cer) | 02-26_3974084053293868.cer |                | ~      | File name: P<br>Save as type: Se | Prenumele_Numele_2019-02-26_397408<br>ecurity Certificate (*.der) | 405329386B.der   |                |       |